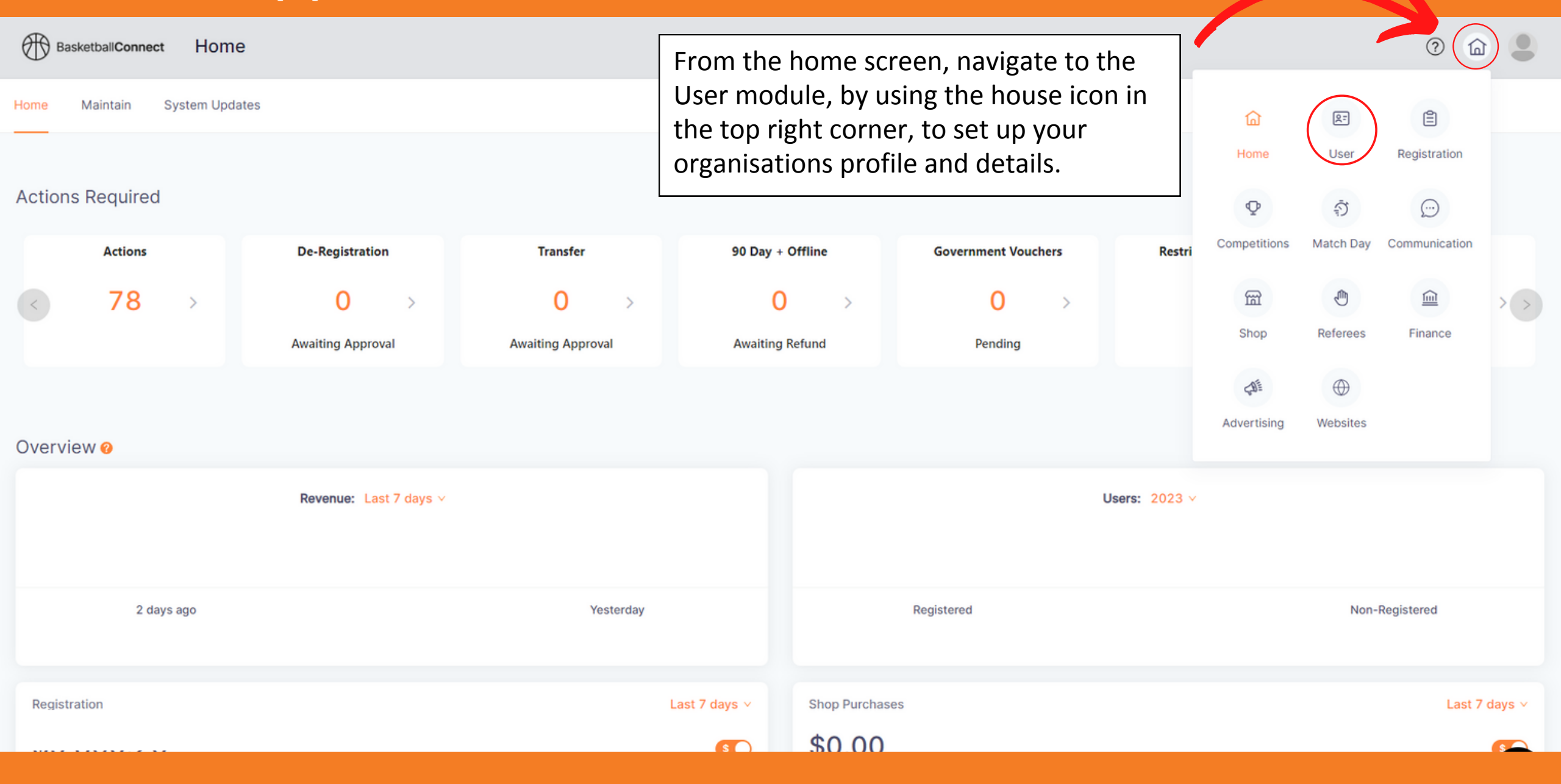

| BasketballConnect Us<br>Dashboard Users Admin | Hover over the Adm<br>tab and select Our<br>Organisation<br>Norganisation<br>Norganisation<br>Notos T&Cs Affiliate Finder Integrations | inistrators<br>Fill in ALL club details:<br>• Add Logo > Save as Default<br>• Phone Number<br>• Email Address<br>• ABN | R. |
|-----------------------------------------------|----------------------------------------------------------------------------------------------------|----------------------------------------------------------------------------------------------------|----|
|                                               | Organisation Name* Organisation Logo* + Selected file must be less then 2 MB and jpg, jpeg, png, webp formats are supported.           | Save as Default                                                                                                    |    |
|                                               | Organisation Type                                                                                                    | Association/ League                                                                                                    |    |
|                                               | Affiliated To                                                                                                    | Basketball SA Country                                                                                                  |    |
|                                               | Please input affiliate address*                                                                                                    |                                                                                                    |    |
|                                               | Phone Number*                                                                                                    |                                                                                                    |    |

| Contact3                            | 圙 Remove                          |
|-------------------------------------|-----------------------------------|
| First Name*                         | Scroll down and add all key       |
| Jess                                | contacts and define their         |
| Middle Name Permission Level. Click |                                   |
| Middle Name                         |                                   |
| Last Name*                          | All contacts MUST be setup with   |
| Lee                                 | personal contact details (not     |
| Email*                              | association emails), to not creat |
| admin@sacbci.com.au                 | duplicate profiles in the system  |
| Phone Number*                       |                                   |
| 0447125811                          |                                   |
| Permission Level 📀                  |                                   |
| Admin                               | $\sim$                            |
| Admin                               |                                   |
| User - Read Only                    | Admin                             |
| Web Admin - Finance                 |                                   |
| Web Admin - Umpires                 |                                   |
|                                     | Update                            |

0

| BasketballConnect User                                                                                            |                                                                                                    | R= |
|----------------------------------------------------------------------------------------------------|----------------------------------------------------------------------------------------------------|----|
| Dashboard Users Administrators                                                                                    | Feel free to add photos, affiliate finder details<br>and integration details. These can be completed<br>at a later date.                                                                                                    |    |
| Affiliates > Our Organisation         General       Photos         T&Cs       Affiliate Finder       Integrations | Please ensure you have some type of T&Cs<br>attached to your organisation.<br>If your club does not have it's own written<br>policies, please link to the SA Country Policies<br>and Procedures page on our website.<br><u>https://sacbci.com.au/admin/policies/</u><br>Click Update. |    |
| Terms and Conditions<br>File Upload (File Type: PDF)<br>Link                                                      |                                                                                                    |    |

Cancel

Update